## PC用 Zoom アプリのダウンロード方法

①インターネットで「Zoom」を検索してください。
②「Zoom Meetings | Zoom」を開いてください。

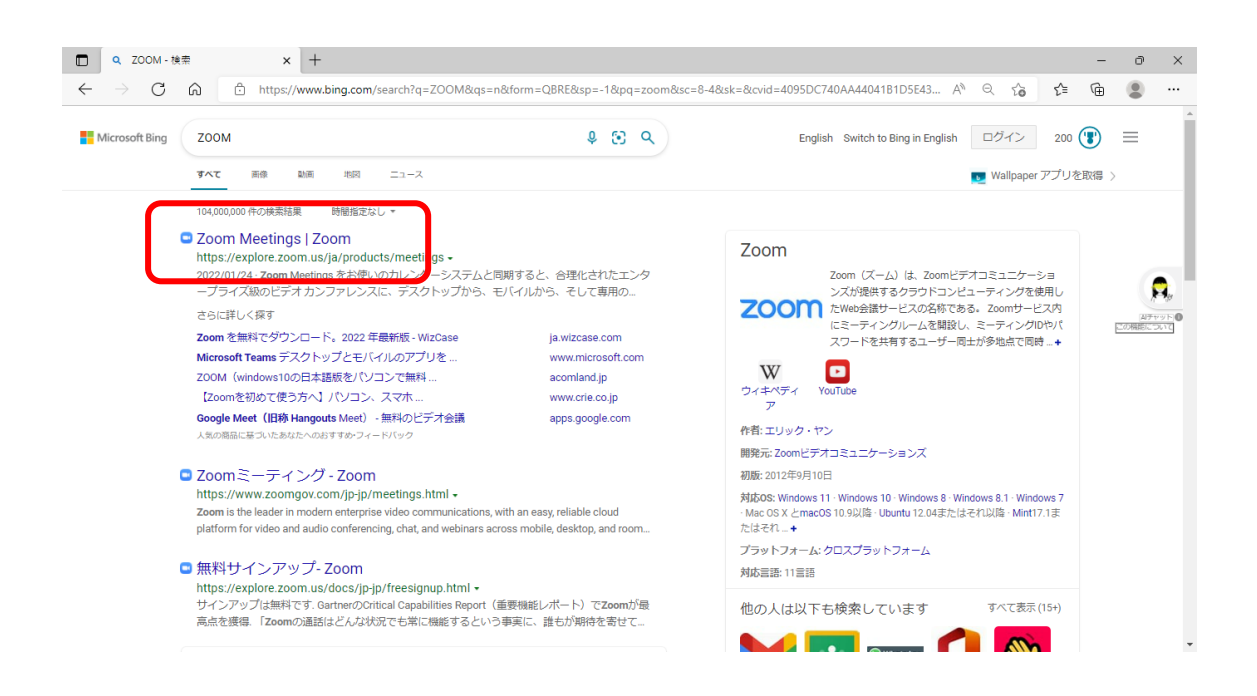

③ページを一番下部までスクロールし、「ダウンロード」の「ミーティングクライアント」をクリックしてください。

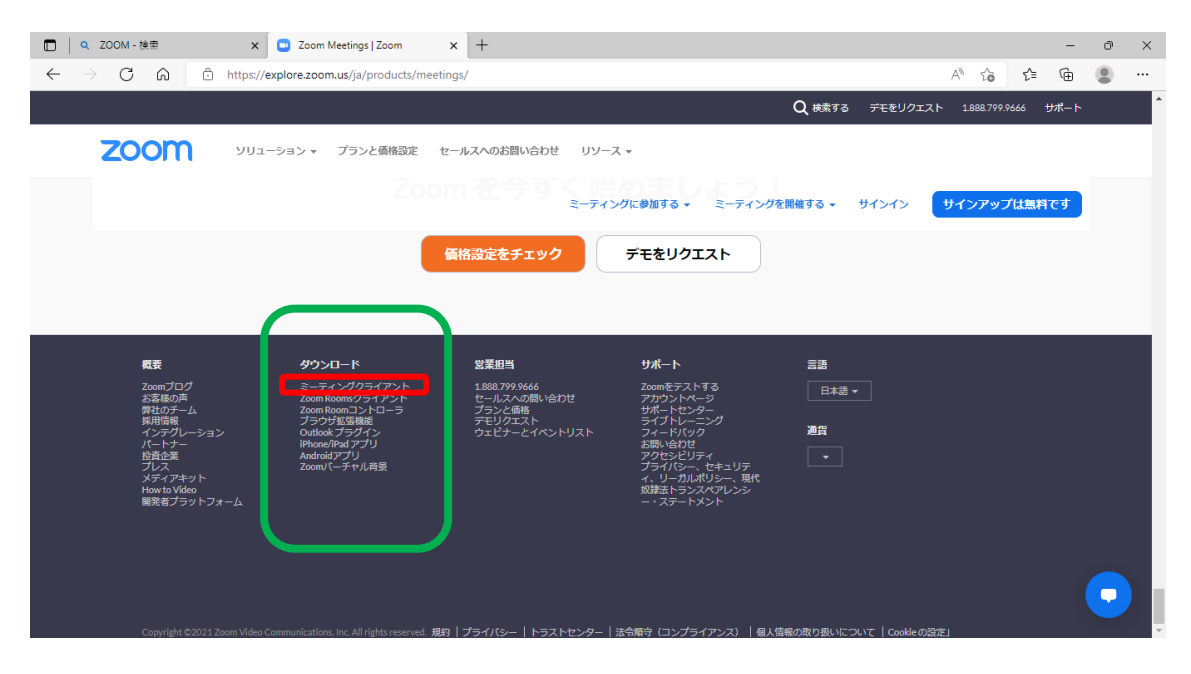

④ミーティング用 Zoom クライアントをダウンロードしてください。

| COM - 検索 x 3 ダウソロードセンター - Zoom x +                                                                                                    |                | -    | ð | × |
|----------------------------------------------------------------------------------------------------|----------------|------|---|---|
| $\leftarrow$ $\rightarrow$ C $\bigcirc$ $\stackrel{\circ}{\square}$ https://zoom.us/download#client_4meeting                                                                            | A" to t        | Ē    |   |   |
| デモをリクエスト                                                                                                    | 1.888.799.9666 | サポート |   | Î |
| <b>このの</b> シリューション・ ブランと価格 お買い合わせ リソース・ 参加 主催・ サインイン                                                                                                    | サインアップは無       | গল্ব |   |   |
| ダウンロードセンター                                                                                                    |                |      |   |   |
| ミーティング用Zoomクライアント<br>最初にZoomミーティングを開始または参加されるときに、ウェブブラウザのクライアント<br>メロカンロード コンローギす。ここから手動でダウンロードすることもできます。<br>パージョン 5.10.7 (6120)(64 ビット)<br>32 ビッド Client をタワンロードする ARM クライアントをダウンロードする |                |      |   |   |
| Microsoft Outlook用Zoomプラグイン                                                                                                    |                |      | 0 |   |

⑤ダウンロードが終了したら、デスクトップ左下のスタートをクリックし、Zoom アプリが入っていることを確認してください。

| 最近追加されたもの                  | Office           |                 |            |  |
|----------------------------|------------------|-----------------|------------|--|
| 🔁 Zoom                     |                  |                 | ΨĦ         |  |
| Adobe Acrobat DC           | J                | ₩∃              | ×∃         |  |
| #                          | Office           | Word 2016       | Excel 2016 |  |
| -7- בא סג                  |                  |                 |            |  |
| 7-Zip                      | × •••            | DevenDeint      | N          |  |
| A                          | Outlook 2016     | 2016            | OneNote    |  |
| Adobe Acrobat DC<br>新規     | 探る               |                 |            |  |
| c                          |                  | -               |            |  |
| O Cortana                  |                  |                 |            |  |
| CyberLink PowerDVD         | , Microsoft Edge | Microsoft Store |            |  |
| E                          |                  |                 |            |  |
| X ] Excel 2016             |                  |                 |            |  |
| G                          |                  |                 |            |  |
| <sup>©</sup> Groove ミュージック |                  |                 |            |  |
| L .                        |                  |                 |            |  |
| LGPKI専用クライアントソフトウェア        |                  |                 |            |  |
|                            |                  |                 |            |  |